## ANLEITUNG – ANLEGEN EINER PRÜFUNG

| Service       Alle Applikationen •         Image: Service Applikationen *       Image: Service Applikationen *         Image: Service Applikationen *       Image: Service Applikationen *         Image: Service Applikationen *       Imag                                                                                                    |            |                                         |                                     |                                         |                                       |
|----------------------------------------------------------------------------------------------------|------------|-----------------------------------------|-------------------------------------|-----------------------------------------|---------------------------------------|
| txeite                                                                                                    | arlberg    |                                         |                                     |                                         |                                       |
| Alle Applikationen *         Image: Reserve Applikationentide         Image: Reserve Applikationentide <tdi< th=""><th>Startseite</th><th></th><th></th><th></th><th></th></tdi<>                                                                                                    | Startseite |                                         |                                     |                                         |                                       |
| Image: Second Applicationstell     Image: Aschulussationitera     Image: Aschulussationitera     Image: Benutzermanagement     Image: Drafensationitera     Image: Drafensationitera     Imag                                                                                                    |            | Alle Applikationen 👻                    |                                     |                                         |                                       |
| Image: Abschlussarbeiten Image: Accountstatus   Image: Abschlussarbeiten Image: Accountstatus   Image: Rendzermanagement Image: Beschäftigungsausweis   Image: Abschlussarbeiten Image: Rendzermanagement   Image: Abschlussarbeiten Image: Rendzermanagement   Image: Abschlussarbeiten Image: Rendzermanagement   Image: Abschlussarbeiten Image: Rendzermanagement   Image: Abschlussarbeiten Image: Rendzermanagement   Image: Abschlussarbeiten Image: Rendzermanagement   Image: Abschlussarbeiten Image: Rendzermanagement   Image: Abschlussarbeiten Image: Rendzermanagement   Image: Abschlussarbeiten Image: Rendzermanagement   Image: Abschlussarbeiten Image: Rendzermanagement   Image: Rendzermanagement Image: Rendzermanagement   Image: Rendzermanagement Image: Rendzermanagement   Image: Rendzermanagement Image: Rendzermanagement   Image: Rendzermanagement Image: Rendzermanagement   Image: Rendzermanagement Image: Runderendenanagement   Image: Rendzermanagement Image: Runderendenanagement   Image: Runderendengaradweis Image: Runderendenanagement   Image: Runderendengaradweis Image: Runderendenanagement   Image: Runderendengaradweis Image: Runderendenanagement   Image: Runderendengaradweis Image: Runderendenanagement   Image: Runderendengaradweis Image: Runderendenanagement   Image: Runderendengaradweis Image: Runderendenanagement   Image: Runderendengara                                                                                                    |            | <b>T</b> Filtern nach Applikationstitel |                                     |                                         | Titel (aufsteigend) 🕶                 |
| Image: Benutzermanagement Image: Beschäftigungsausweis Image: Datenverbund Image: Christer Suche   Image: Christer Grganisationen Image: Christer Grganisationen Image: Christer Grganisationen Image: Christer Grganisationen   Image: Christer Grganisationen Image: Christer Grganisationen Image: Christer Grganisationen Image: Christer Grganisationen   Image: Christer Grganisationen Image: Christer Grganisationen Image: Christer Grganisationen Image: Christer Grganisationen   Image: Christer Grganisationen Image: Christer Grganisationen Image: Christer Grganisationen Image: Christer Grganisationen   Image: Christer Grganisationen Image: Christer Grganisationen Image: Christer Grganisationen Image: Christer Grganisationen   Image: Christer Grganisationen Image: Christer Grganisationen Image: Christer Grganisationen Image: Christer Grganisationen   Image: Christer Grganisationen Image: Spo-Management Image: Sudienenden Abfragen Image: Sudienenden Abfragen   Image: Sudienenden abat Image: Sudienenden abat Image: Sudienenden abat Image: Sudienenden abat   Image: Sudienenden abat Image: Sudienenden abat Image: Sudienenden abat Image: Sudienenden abat   Image: Sudienenden abat Image: Sudienenden abat Image: Sudienenden abat Image: Sudienenden abat   Image: Sudienenden abat Image: Sudienenden abat Image: Sudienenden abat Image: Sudienenden abat   Image: Sudienenden abat Image: Sudienenden abat Image: Sudienenden abat Image: Sudienenden abat <tr< td=""><td></td><td>Abschlussarbeiten</td><td>Accountstatus</td><td>Anerkennungen / Leistungs-<br/>nachträge</td><td>Anleitungen</td></tr<>                                                                                                    |            | Abschlussarbeiten                       | Accountstatus                       | Anerkennungen / Leistungs-<br>nachträge | Anleitungen                           |
| Image: Processor of ganisation Image: Processor of ganisation   Image: Velocities of ganisation Image: Processor of ganisation   Image: Velocities of ganisation Image: Processor of ganisation   Image: Velocities of ganisation Image: Processor of ganisation   Image: Velocities of ganisation Image: Processor of ganisation   Image: Velocities of ganisation Image: Processor of ganisation   Image: Velocities of ganisation Image: Processor of ganisation   Image: Velocities of ganisation Image: Processor of ganisation   Image: Person of Control of Ganisation Image: Processor of Ganisation   Image: Person of Control of Ganisation Image: Processor of Ganisation   Image: Person of Control of Ganisation Image: Person of Control of Ganisation   Image: Person of Control of Ganisation Image: Person of Control of Ganisation   Image: Person of Control of Ganisation Image: Person of Control of Ganisation   Image: Person of Control of Ganisation Image: Person of Control of Ganisation   Image: Person of Control of Ganisation Image: Person of Control of Ganisation   Image: Person of Control of Ganisation Image: Person of Control of Ganisation   Image: Person of Control of Ganisation Image: Person of Control of Ganisation   Image: Person of Control of Ganisation Image: Person of Control of Ganisation   Image: Person of Control of Ganisation Image: Person of Control of Ganisation   Image: Person of Control of Ganisation Image: Person of Control of Ganisation   Image: Person of Control of Gani                                                                                                    |            | Benutzermanagement                      | Beschäftigungsausweis               | Datenverbund                            | C Erweiterte Suche                    |
| Image: Ly Betaxon:Image: Ly Betaxon:Image                                                                                                    |            | Externe Organisationen                  | Forschung und Leistungen            | Kennwort ändern                         | Lehrveranstaltungsangebot             |
| Meine Bewerbungen The forschung und Leistun-   Meine Leverbeung The Model PHV   Meine Schüter 363 The Model PHV   Meine Bewerbungen The Prisonen   Meine Bewerbungen The Prisonen   Meine Bewerbungen The Prisonen   Meine Schüter 363 Pridungsmanagement   Meine Schüter 364 Spo-Management   Meine Schüter 364 Spo-Management   Meine Schüter 464 Spo-Management   Meine Schüter 464 Spo-Management                                                                                                    |            | LV-Befassung                            | LV-Erhebung                         | Mein Lehrveranstaltungsange-<br>bot     | 25 Mein Terminkalender                |
| Image: Static Static Stati |            | Meine Bewerbungen                       | Meine Forschung und Leistun-<br>gen | Meine Lehrerhebung                      | Meine LVG-Abrechnung - Kon-<br>trolle |
| Image: Series onen Image: Studiengement Image: Studiengement Image: Studiengement   Image: Studienerfolgsnachweis Image: Studienstatus Image: Studienden Abfragen Image: Studienden Stammadement   Image: Studienerfolgsnachweis Image: Studienendenkartei Image: Studienendenkartei Image: Studienendenkartei   Image: Studierenden kartei Image: Studierenden kartei Image: Studierenden kartei Image: Studierenden kartei   Image: Studierenden kartei Image: Studierenden kartei Image: Studierenden kartei Image: Studierenden kartei   Image: Studierenden kartei Image: Studierenden kartei Image: Studierenden kartei Image: Studierenden kartei   Image: Studierenden kartei Image: Studierenden kartei Image: Studierenden kartei Image: Studierenden kartei   Image: Studierenden kartei Image: Studierenden kartei Image: Studierenden kartei Image: Studierenden kartei   Image: Studierenden kartei Image: Studierenden kartei Image: Studierenden kartei Image: Studierenden kartei   Image: Studierenden kartei Image: Studierenden kartei Image: Studierenden kartei Image: Studierenden kartei   Image: Studierenden kartei Image: Studierenden kartei Image: Studierenden kartei Image: Studierenden kartei   Image: Studierenden kartei Image: Studierenden kartei Image: Studierenden kartei Image: Studierenden kartei   Image: Studierenden kartei Image: Studierenden kartei Image: Studierenden kartei Image: Studierenden kartei   Image: Studierenden kartei Image: St                                                                                                    |            | Microsoft Office 365                    | Moodle PHV                          | Organisationsbaum                       | Personal Self Services (PSS)          |
| RessourcenbelegungSpO-ManagementStudienangebotImportanceImportance                                                                                                    |            | Personen                                | Prüfungsmanagement                  | Prüfungstermine                         | Räume                                 |
| Image: StudienerfolgsnachweisImage: StudienstatusImage: Studienenden AbfragenImage: Studienenden StammdatenImage: StudienendenkatciImage: StudienendenkatciImage: Studi                                                                                                    |            | Ressourcenbelegung                      | SPO-Management                      | Studienangebot                          | Studienbeitragsverwaltung             |
| Image: Studierendenakt       Image: Studierendenakt       Image: Studierendenanagement       Image: Studierendenstatistik         Image: Studierendenakt       Image: Studierendenanagement       Image: Studierendenstatistik       Image: Studierendenstatistik         Image: Studierendenakt       Image: Studierendenanagement       Image: Studierendenstatistik       Image: Studierendenstatistik         Image: Studierendenakt       Image: Studierendenaktei       Image: Studierendenaktei       Image: Studierendenstatistik         Image: Studierendenaktei       Image: Studierendenaktei       Image: Studierendenaktei       Image: Studierendenaktei         Image: Studierendenaktei       Image: Studierendenaktei       Image: Studierendenaktei       Image: Studierendenaktei         Image: Studierendenaktei       Image: Studierendenaktei       Image: Studierendenaktei       Image: Studierendenaktei         Image: Studierendenaktei       Image: Studierendenaktei       Image: Studierendenaktei       Image: Studierendenaktei         Image: Studierendenaktei       Image: Studierendenaktei       Image: Studierendenaktei       Image: Studierendenaktei         Image: Studierendenaktei       Image: Studierendenaktei       Image: Studierendenaktei       Image: Studierendenaktei         Image: Studierendenaktei       Image: Studierendenaktei       Image: Studierendenaktei       Image: Studierendenaktei         Image: Studierendena                                                                                                    |            | Studienerfolgsnachweis                  | Studienstatus                       | Studierenden Abfragen                   | Studierenden Stammdaten               |
| Suche freie Räume       system Management       Turnitin Plagiatsprüfung       Unistudien Verwaltung         Verteilerlisten       Image Wartungskalender       Image Wartungskalender       Image Wartungskalender                                                                                                    |            | Studierendenakt                         | Studierendenkartei                  | Studierendenmanagement                  | Studierendenstatistik                 |
| Verteilerlisten                                                                                                    |            | Suche freie Räume                       | System Management                   | D Turnitin Plagiatsprüfung              | Unistudien Verwaltung                 |
|                                                                                                    |            | Verteilerlisten                         | Wartungskalender                    |                                         |                                       |

## 2 Als nächsten "Prüfung anlegen/bearbeiten" öffnen

|                                                | Nodul                                        | Beschreibung                                                                                        |  |  |  |  |  |  |
|------------------------------------------------|----------------------------------------------|----------------------------------------------------------------------------------------------------|--|--|--|--|--|--|
| 1 Institut für Primarbildung & Lernentwicklung |                                              |                                                                                                    |  |  |  |  |  |  |
| <u> 2</u>                                      | Prüfungen anlegen/bearbeiten                 | Anlegen/Ändern eines Prüfungstermines                                                               |  |  |  |  |  |  |
| æ                                              | Prüfungsan-/abmeldung                        | Studierende zu Prüfungen an- bzw. abmelden                                                          |  |  |  |  |  |  |
| ¥2                                             | Prüfungen beurteilen                         | Durchführung der Beurteilung, Prüfungsprotokolldruck, Studierendenverständigung, Übermittlung an c  |  |  |  |  |  |  |
|                                                | <u>Prüfungen gültig setzen</u>               | Zentrale Prüfungsverwaltung - Prüfungen gültig setzen oder bei fehlerhaften Angaben ablehnen        |  |  |  |  |  |  |
| 1                                              | <u>Studienerfolgsnachweis</u>                | Zentrale Prüfungsverwaltung - Nachweise für Leistungen erstellen                                    |  |  |  |  |  |  |
| 4                                              | <u>Gültige Leistungen korrigieren</u>        | Zentrale Prüfungsverwaltung - Gltige Prüfungstermine und Einzelprüfungen korrigieren, löschen, oder |  |  |  |  |  |  |
|                                                | ECTS-Credits korrigieren                     | Zentrale Prüfungsverwaltung - ECTS-Credits für real abgelegte oder anerkannte Leistungen korrigiere |  |  |  |  |  |  |
| K                                              | Notendurchschnitt, Ranking                   | Zentrale Prüfungsverwaltung - Notendurchschnitte und Rankings ermitteln und drucken                 |  |  |  |  |  |  |
| $\sum_{i}$                                     | Liste der überfälligen Prüfungstermine       | Zentrale Prüfungsverwaltung - Alle noch nicht gültigen Prüfungstermine anzeigen, deren Termindatum  |  |  |  |  |  |  |
| *                                              | Massenimport aus der Teilnehmendenverwaltung | Zentrale Prüfungsverwaltung - Automatisiert Prüfungstermine erstellen und die LV-Teilnehmenden dazi |  |  |  |  |  |  |
|                                                | Prüfungen-Abrechnung-Datenexport             | Zentrale Prüfungsverwaltung - Relevante Daten für die Auszahlung von Leistungsboni ermitteln und ex |  |  |  |  |  |  |
| ٠                                              | Abschlüsse bearbeitbar setzen                | Zentrale Prüfungsverwaltung - Gültige Abschlüsse zur Datenkorrektur auf bearbeitbar setzen          |  |  |  |  |  |  |
| <b>1</b>                                       | PV-Finstellungen zurücksetzen                | Zentrale Prüfungsverwaltung - Prüfungsverwaltungs-PIN und persönliche Einstellungen für Renutzer*in |  |  |  |  |  |  |

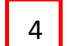

| Inst                        | itut für    | Primarbildun | g & Lernentwicklun | 9             |            |            |              |                                                                                                    |                                         |            |                               |                 | н                           | fe PHonline     |
|-----------------------------|-------------|--------------|--------------------|---------------|------------|------------|--------------|----------------------------------------------------------------------------------------------------|-----------------------------------------|------------|-------------------------------|-----------------|-----------------------------|-----------------|
| Prüfungs-/Beurteilungsliste |             |              |                    |               |            |            |              | Intermitting         Gehe zu         Drucker       Beurteilungsformular       200         Anwendungen       Neue Prüfung anlegen       Studierendenkartei       Prüfungstermine kopieren         Einstellungen       Ändem       Zurücksetzen       Aktionen         Prüfungsstatus       In Bearbeitung Gültige Gelöschte         Bearbeitungssichten       Bearbeiten Anmelden Beurteilen         Sortieren       Nummer Titel Datum       Prüferin Anmeldeschluss Filter aufheben |                                         |            |                               |                 |                             |                 |
|                             |             |              |                    |               |            |            |              |                                                                                                    |                                         |            |                               |                 |                             | Schließen       |
| Index: September 2018 V     |             |              |                    |               |            |            |              |                                                                                                    | <ul> <li>Seite 1</li> </ul>             | ✓ von 4    |                               |                 |                             |                 |
|                             |             | Datum        |                    |               |            |            |              |                                                                                                    |                                         |            |                               |                 |                             |                 |
|                             |             | Ka<br>T      | ndidat*in 🔺        | Termindatum ( | Typ        | Nummer 🛓   | Sem. SSt 🔺   | Titel 🛓 🝸                                                                                                    |                                         | Aktion     | Prüfer*in 🔺 🍸                 | Uhrzeit 🔺 🍸     | Ort                         | Notenskala<br>T |
|                             | Sej         | otember 2    | 2018               |               |            |            |              |                                                                                                    |                                         |            |                               |                 |                             |                 |
|                             |             | ► <u>0 (</u> | <u>0)</u>          | Di 11.09.2018 | L          | 824BD1A00S | 18S 1,00 SSt | SE Professionalisierung im Diversitätskontext                                                                                                    |                                         | Bearbeiten | B. Bergmeister-Keckeis<br>(P) | 00:00           | Ort ist nicht fixiert       | N               |
|                             | _ Juli 2019 |              |                    |               |            |            |              |                                                                                                    |                                         |            |                               |                 |                             |                 |
|                             |             | ► <u>5 (</u> | <u>1)</u>          | Mi 03.07.2019 | <u>M</u>   | 814BG104pB | 19S 2,00 SSt | FA Teilmodulprüfung B: Inklusive Bildung mit den<br>Interkulturalität - Mehrsprachigkeit                                                                                                    | Diversitätsaspekten Interreligiosität - | Bearbeiten | <u>M. Ott (P)</u>             | 08:00 bis 09:00 | Hörsaal B (P03347)          | N               |
|                             | Fel         | bruar 202    | 20                 |               |            |            |              |                                                                                                    |                                         |            |                               |                 |                             |                 |
|                             |             | ► <u>7 (</u> | <u>7)</u>          | Mo 03.02.202  | <u>Q</u> L | 813DE903x2 | 19W 1,00 SSt | SE SE Literaturdidaktik                                                                                                    |                                         | Bearbeiten | P. Theurl (P)                 | 09:00 bis 10:30 | Seminarraum 130<br>(P01130) | N               |
|                             |             | ► <u>26</u>  | <u>(0)</u>         | Mo 03.02.202  | 0 <u>L</u> | 811ME901x1 | 19W 1,00 SSt | SE SE Musikalische Grunderfahrungen                                                                                                    |                                         | Bearbeiten | A. Wolf-Jungreithmeyer<br>(P) |                 | Ort ist nicht fixiert       | P               |
|                             |             |              |                    |               |            |            |              |                                                                                                    |                                         |            |                               |                 |                             |                 |

5 Die gewählten Punkte sind genau anzugeben. Die Daten werden vom Dozenten bekannt gegeben.

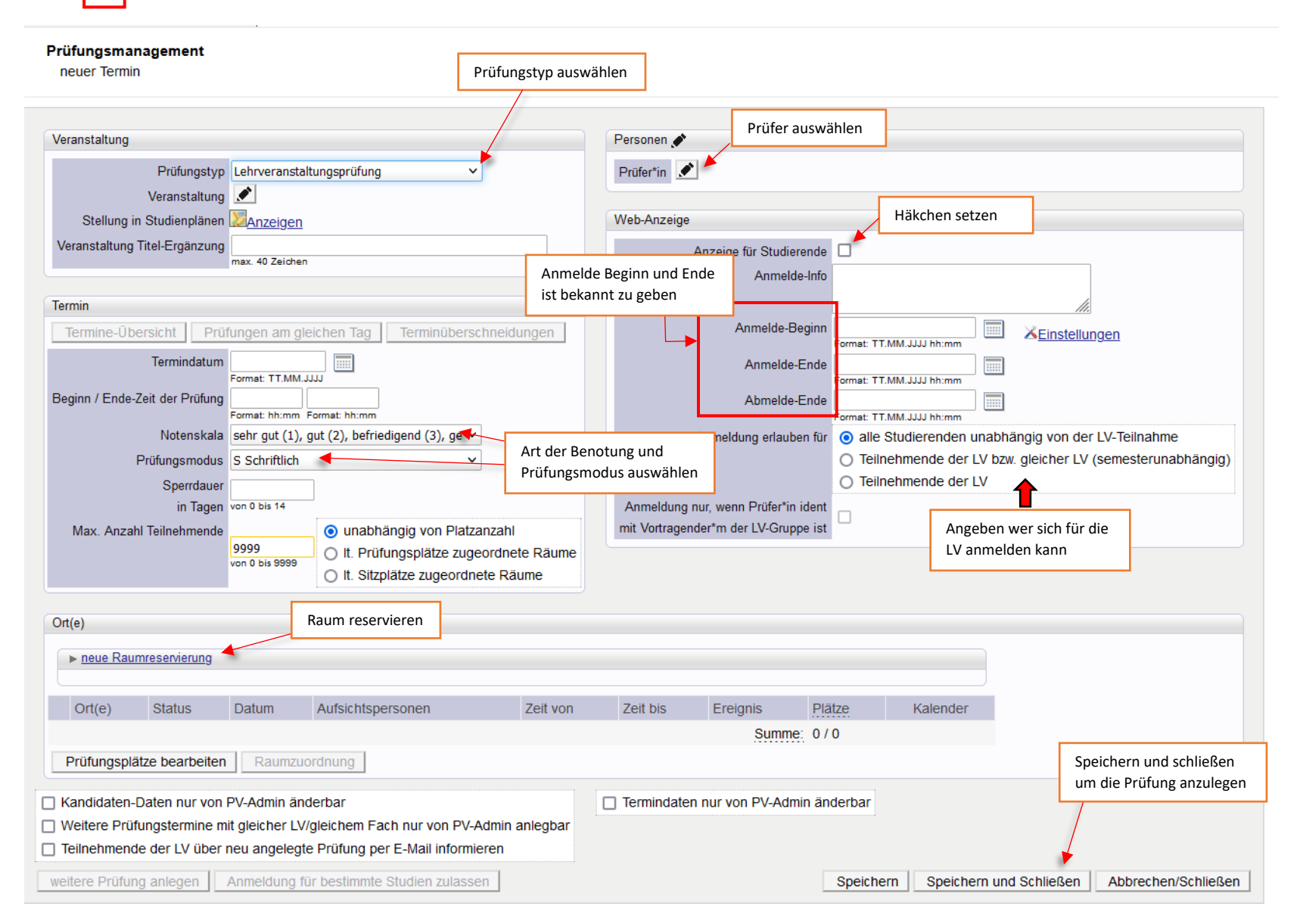